## mein.oetb-linz.at Aktivierung durch Mitglieder

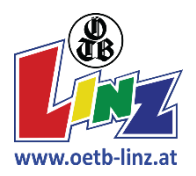

## Gehe auf <a href="http://mein.oetb-linz.at/registrieren">http://mein.oetb-linz.at/registrieren</a>

| Klicke auf "Aktiviere                                                                                                    | n"                                                                                                    |
|----------------------------------------------------------------------------------------------------|----------------------------------------------------------------------------------------------------|
| ÖTB TURNVEREIN LINX<br>Neu registrier<br>Möchtest du dich neu registrier<br>Zugang zur online Verwaltungs-Sof<br>Mail und keinen Brief mit Hinweis<br>des Accounts hast | ren Aktivieren Sundarden Sundarden Sundar |
| Gib den <mark>Aktivierung</mark>                                                                                                    | scode ein und die <mark>@-Adresse des Verwalters</mark> an:                                                                                                    |
|                                                                                                    | Account aktivieren                                                                                                    |
|                                                                                                    | Aktivierung-code 1a2b3c d5e6f                                                                                                    |
|                                                                                                    | E-Mail-Adresse max@mustermann.at                                                                                                    |
| Stimme dreimal zu u                                                                                                    | und klick auf Aktiverungs-E-Mail anfordern                                                                                                    |
| Nur bei minderjährig<br>einem minderjährig<br>werden müssen.                                                                                                    | gen Mitgliedern: Dann erscheint folgender <mark>Hinweis</mark> , dass der eingegeben Aktivierungscode zu<br>en Mitglied gehört und daher als nächstes die Daten des gesetzlichen Vertreters eingegeben                                                                                                    |
|                                                                                                    | Ein gesetzlicher Vertreter muss eingegeben werden, da die Person<br>jünger als 18 Jahre ist.                                                                                                    |
| Registriere dich nun                                                                                                    | als Erziehungsberechtigten.                                                                                                    |
| Ein Hinweis: Beim A                                                                                                    | usfüllen der Adresse drücke bitte nach der <mark>Eingabe der Hausnummer</mark> Enter / Tab                                                                                                    |
| Adresse                                                                                                    | Österreich <ul> <li>4020</li> <li>Linz</li> <li>Prunerstraße</li> <li> <ul> <li></li></ul></li></ul>                                                                                                    |
| Registration abgescl                                                                                                    | nlossen                                                                                                    |

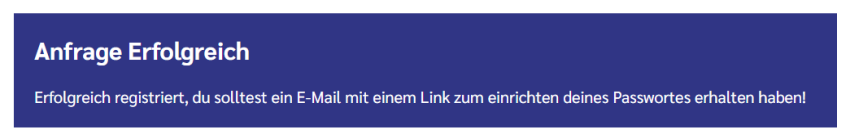

Hab ein wenig Geduld und kontrollier ggf. deinen Spamordner! Füge ev. unsere E-Mail-Adresse <u>buero@oetb-linz.at</u> deinem Adressbuch hinzu – so vermeidest du, dass Nachrichten von uns im Spam landen.

## Im E-Mail findest du einen Aktivierungslink:

| Herzlich Willkomme                                 | im ÖTB Turnverein Linz. Schön, dass du bei uns bist!.                                                                |
|----------------------------------------------------|----------------------------------------------------------------------------------------------------|
| Bitte bestätige mit ei<br>Passwort ein:            | r em Klick auf diesen Link deine Anmeldung auf mein.oetb-linz.at und richte dir dein                                 |
| <u>https://mein.oetb-</u><br>linz.at/benutzer/char | V<br>ngepw/dial@unite.ol.4221970.com/anti-according/all-com/all-com/all-com/all-com/all-com/all-com/all-com/all-com/ |

Wenn du draufklickst, kannst du dein Passwort einrichten und wirst danach auf <u>http://mein.oetb-linz.at</u> weitergeleitet – unter dieser Adresse kannst du dich ab sofort immer einloggen und Daten, Anmeldungen, Zahlungen,... verwalten:

| Passwort einrichte | en  |  |       |
|--------------------|-----|--|-------|
| Passwort           | · · |  |       |
| Passwort erneut    |     |  | E-Mai |
| Einrichten         |     |  | Passe |
|                    |     |  | P     |

Du wirst nun aufgefordert <mark>deine Sozialversicherungsnummer (wenn du Mitglied bist) bzw. die des Mitgliedes, das du</mark> <mark>verwaltest</mark>, zu ergänzen:

| Sozialvers       | cherungsnummer ergän                 | zen                                                                          |
|------------------|--------------------------------------|------------------------------------------------------------------------------|
| )ie Angabe der ! | Sozialversicherungsnummer dient ledi | glich zur eindeutigen Identifikation von Personen und wird in unserem System |
| erschlusselt ab  | gespeichert, somit hat darauf nieman | a zugrin.                                                                    |
|                  |                                      |                                                                              |
|                  | harmon                               |                                                                              |

Anschließend siehst du alle im System vorhandenen Daten. Bitte korrigiere diese und klicke auf Änderungen speichern

Unter 🐣 Benutzerdaten kannst du ein weiteres Familienmitglied hinzufügen!

- (1) Unter "Benutzer hinzufügen" weitere Mitglieder, die einen Aktivierungscode erhalten haben oder bereits ihre Sozialversicherungsnummer eingetragen haben, und die du ab sofort verwaltest (z.B. Eltern,...)
- (2) Unter "Neu registrieren" neue Mitglieder zum Beispiel ein weiteres Kind.

Du kannst hier natürlich auch die Daten aller zu deiner Familie gehörigen Personen bearbeiten. Kurzfristige Verständigungen unsererseits (z.B. beim Entfall von Einheiten) können per E-Mail oder SMS erfolgen – gib uns daher bitte alle deine/eure Kontaktdaten bekannt.

Unter Einheiten / Kurse bekommst du unter Angebot nur die Turn-/Bewegungs-Angebote angezeigt, für die das jeweilige Mitglied jung/alt genug ist. Unter Meine Buchungen siehst du im Überblick alle gebuchten Kurse.

Unter **Kalender** hast du einen Überblick über alle stattfindenden Termine der von dir gebuchten Turnstunden & Bewegungseinheiten. Du kannst diesen Kurs auch in digitale Kalender einbinden (exportieren).

Unter Character Abrechnung kannst du die offenen und die bereits eingegangenen Beträge einsehen und mit unterschiedlichen Zahlungsmethoden begleichen. Solltest du einen Zahlschein benötigen, findest du welche vor dem Büro in der Prunerstraße zur freien Entnahme.

Bei Fragen helfen wir dir gerne unter buero@oetb-linz.at oder 0680/2407550 weiter!